## Inhaltsverzeichnis

| Einrichtung der SIP-Telefonie                            | 2  |
|----------------------------------------------------------|----|
| Grundlagen                                               |    |
| SIP-Sprachtelefonie                                      | 2  |
| SIP-Videotelefonie                                       |    |
| Einrichtungsvarianten (Videotelefonie)                   |    |
| beim nachfolgenden Konfigurationsbeispiel                |    |
| Verwenden einer Fritz!Box                                | 4  |
| Besonderheiten bei Fritz!Box als SIP-Server              | 4  |
| und beim Betreiben einer Türstation                      | 4  |
| Verwenden von Mobotix-Kameras                            | 8  |
| Konfiguration des SIP-Servers                            | 8  |
| Client-Einstellungen konfigurieren                       | 8  |
| Ausgehende Anrufe konfigurieren                          | 9  |
| Eingehende Anrufe konfigurieren                          | 10 |
| SIP-Telefon konfigurieren                                | 11 |
| Grundkonfiguration am Beispiel eines Grandstream GXV3380 | 11 |
| Telefonate zwischen Mobotix/T25 und Grandstream/GXV3380  | 11 |
| Anbindung an Sipgate                                     | 12 |
| Anwendungen, Praxisbeispiele,                            | 12 |
| OSD bei der T25 verwenden                                | 12 |
| Anrufe am GXV3380 mit Fritz!Box weiterleiten             | 13 |
| In Vorbereitung                                          | 14 |
|                                                          |    |

# Einrichtung der SIP-Telefonie

### Grundlagen

#### SIP-Sprachtelefonie ..

Im Allgemeinen dient die Fritz!Box nicht nur als Router, sondern auch als zentrale Vermittlungsstelle für die gesamte Telefonie, wobei die Fritz!Box sowohl SIP-, DECT-, ISDN und analoge Telefone versorgen kann. Allerdings sollte man sich darüber im Klaren sein, dass Bildtelefonie über die Fritz!Box als Vermittlungsstelle (SIP-Server) nicht möglich ist. Der Hintergrund: Das RTP )<sup>1</sup> der Fritz!Box unterstützt nur *audio*.

#### SIP-Videotelefonie ..

Was die Fritz!Box nicht kann, ist für die Mobotix-Kameras kein Problem, stellt doch jede Kamera einen funktionstüchtigen SIP-Server für Videotelefonie bereit, mit dem sich Bildtelefonate wie mit einer Tk-Anlage vermitteln lassen.

#### Einrichtungsvarianten (Videotelefonie) ...

Um ein Bildtelefon mit einer Mobotix Kamera zu verbinden, gibt es prinzipiell zwei Möglichkeiten: [1] Einsatz einer zentralen Vermittlungsstelle (Master/Clients) oder [2] Vernetzen aller Geräte untereinander (peer to peer).

Im ersten Fall richtet man für jede Kamera und jedes Bildtelefon in der Masterkamera ein SIP-Konto ein; anschließend müssen diese Geräte sich als SIP-Clients an der Masterkamera anmelden.

Ein erheblich größerer Aufwand fällt bei der zweiten Möglichkeit an. Hier muss in jeder Kamera der SIP-Server aktiviert werden und für alle übrigen Kameras und Telefone jeweils ein SIP-Konto eingerichtet werden; anschließend melden sich die Geräte untereinander als SIP-Clients an.

Auf den ersten Blick scheint die erste Variante eine ideale Lösung zu sein, stellt sie doch eine zentrale Vermittlungsstelle für alle SIP-Telefone und auch Kameras zur Verfügung.

| Anwählen Gespräch kommt mit der Gegenstelle zustande, die den Anruf als erste annimmt.                                                                                                    |                     |
|----------------------------------------------------------------------------------------------------|---------------------|
| Hinweis<br>In Verbindung mit SIP-Servern, die die Quellports von Anrufanfragen mit dem Quellpor<br>zugehörigen Registrierung abgleichen und die Anfrage bei Abweichung ablehnen, kan<br>Funktion nicht verwendet werden. | ort der<br>nn diese |

Dieser Auszug aus der online Hilfe mahnt zur Vorsicht. Die Konsequenz ist (wohl): SIP-Telefone, welche nur über einen zentralen SIP-Server (Vermittlungsstelle) erreichbar sind, können nicht in sog. Parallelanrufen verwendet werden. Aber gerade dieses Leistungsmerkmal ist jedoch für Türstationen unumgänglich. Schließlich möchte man in der Regel ein Klingelereignis an mehreren Gegenstellen gleichzeitig signalisieren.

| 🏫 🔶 МОВОТІХ                            | T25 HausEingang SIP-Client-Ei             | nstellungen 🛛 🥹 🕕                                                         |
|----------------------------------------|-------------------------------------------|---------------------------------------------------------------------------|
| Sie können den aktuel                  | len Status und detaillierte Nachrichten d | es SIP-Clients im Dialog <u>SIP-Client: Nachrichten, Anrufe, S</u>        |
| Allgemeine Telefe                      | oneinstellungen                           |                                                                           |
| SIP-Client:                            | Aktiviert                                 | SIP-Client aktivieren/deaktivieren.                                       |
| Auflegen von<br>abgehenden<br>Anrufen: | Deaktiviert ᅌ                             | Aktives Gespräch beenden, wenn ein<br>abgehender Anruf ausgelöst wird.    |
| Paralleles<br>Anwählen:                | Aktiviert                                 | Aktiviert bzw. deaktiviert gleichzeitige<br>Anrufe zu mehreren Telefonen. |

Daher wäre eine Türstation der ideale SIP-Server für das häusliche LAN. Sollte die T26 eine genügend leistungsfähige Zweikern-CPU besitzen, so könnte der P3 Prozessor der T25 sehr schnell überfordert sein. Stehen mehrere Mobotix-Kameras zur Verfügung, sollte man jene wählen, welche die voraussichtlich geringste Auslastung aufweist.

#### .. beim nachfolgenden Konfigurationsbeispiel ..

Die folgende Anleitung enthält daher eine Mischung aus den beiden obigen Varianten. In der Beispielkonfiguration befindet sich eine M16B Kamera, welche zwei (Tag/Nacht) Bildsensoren besitzt; diese Kamera hat also in der Regel nur die Daten für einen Bildsensor zu liefern und dürfte im Gegensatz zu den D16B Kamera mit ihren zwei (Tag)Bildsensoren eine deutlich geringere Auslastung aufweisen.

<sup>)&</sup>lt;sup>1</sup> Real Time Protocol

Es werden daher sowohl in der T25 als auch in der M16B deren SIP-Server aktiviert. In der T25 wird je ein SIP-Konto für die Bildtelefone eingerichtet. Die M16B hingegen dient als zentraler SIP-Server, in dem für alle SIP-Geräte (Kameras und Bildtelefone) je ein SIP-Konto eingerichtet wird. Werden alle Kameras lediglich an der M16B als SIP-Clients angemeldet, so werden die Bildtelefone zusätzlich auch an der T25 angemeldet. Hierzu muss in den SIP-Telefonen je ein Account für die M16B als auch T25 eingerichtet werden. Dies eröffnet nun die Möglichkeit die Bildtelefone bei aktiver Option *paralleles Anwählen* als Gegenstellen zur T25 einzurichten.

Die folgende Beispielkonfiguration verwendet folgende Geräte und Vorgaben: )<sup>2</sup>

- M16B (Terrasse) mit zwei (Tag/Nacht)Objektiven; IP 192.168.4.14, MxTerrasse; SIP lokal \*101, 101 (Benutzername und Benutzer-ID)
- 2 x D16B (NordOst, NordWest) mit zwei (Tag)Objektiven; IP 192.168.4.11/12, MxNordOst/West; SIP global \*411, 411 / \*412, 412
- T25; IP 192.168.4.13; SIP lokal \*101, 101; SIP global \*413, 413
- Grandstream Telefon: 2 x GXV3380, IPs 192.168.4.39/52, SIP-Adressen: \*439/439 und \*452/452

<sup>&</sup>lt;sup>2</sup> Im Folgenden wird von globalen Accounts gesprochen, wenn sie innerhalb des häuslichen Netzwerks gültig sind, unter lokalen Accounts werden die Anmeldedaten am eigenen SIP-Server verstanden. Jede Kamera wird mit den Anmeldedaten \*100/100 über den eigenen SIP-Server erreichbar gemacht.

### Verwenden einer Fritz!Box

Im ersten Abschnitt wird die Fritz!Box in ihrer Funktion als SIP-Server, -Proxy und -Registrar beschrieben. Anschließend werden die Besonderheiten erläutert, die bei einem Betrieb einer Türstation zu bedenken und zu konfigurieren sind.

#### Besonderheiten bei Fritz!Box als SIP-Server ..

Hier muss für jedes Gerät (Kamera, Telefon) ein SIP-Konto angelegt werden. Die Eingaben erfolgen über ...

```
Hauptmenü \rightarrow Telefonie \rightarrow Telefoniegeräte \rightarrow Register: \{IP-Telefon | Anmeldedaten \}
```

| Telefoniege                                  | rät am Anschluss "LAN/WLAN"                                                   | AdminLocal                  |
|----------------------------------------------|-------------------------------------------------------------------------------|-----------------------------|
| IP-Telefon                                   | Anmeldedaten                                                                  |                             |
| Die Rufnummer, die S<br>und die abgehende Ru | ie unter "Ausgehende Anrufe" angeben, bestimmt o<br>ufnummer des IP-Telefons. | die Standard-Verbindungsart |
| Name                                         | MxNordOst                                                                     |                             |
| Ausgehende Anrufe                            | 1                                                                             |                             |
| Staange-                                     |                                                                               |                             |
| Hinweis                                      |                                                                               |                             |
| Dieses Telefon darf                          | nur ausgehende Anrufe ins Inland tätigen. Ändern                              |                             |
| Ankommende Anru                              | fe                                                                            |                             |
| 🔘 auf alle Rufnumr                           | nern reagieren                                                                |                             |
| <ul> <li>nur auf folgende</li> </ul>         | Rufnummern reagieren                                                          |                             |
|                                              |                                                                               |                             |
|                                              | (Rufnummer für ausgehende Gespräch                                            | ne)                         |

An diesem Konto melden sich diese Geräte anschließend als SIP-Clients an, z.B. ..

| Telefonie                                                                 | gerät am Anschluss "LAN/WLAN"                                                                                                    | AdminLocal 🚦                                               |
|---------------------------------------------------------------------------|----------------------------------------------------------------------------------------------------|------------------------------------------------------------|
| IP-Telefon                                                                | Anmeldedaten                                                                                                    |                                                            |
| Verwenden Sie die                                                         | folgenden Anmeldedaten, um Ihr IP-Telefon an der FRITZ                                                                                         | IBox anzumelden.                                           |
| Registrar                                                                 | fritz.box oder<br>192.168.4.1                                                                                                    |                                                            |
| Benutzername                                                              | MxNordOst                                                                                                    |                                                            |
| Kennwort                                                                  | ***                                                                                                    |                                                            |
| <ul> <li>Anmeldung au<br/>Bitte stellen Si<br/>vergeben ist, o</li> </ul> | ıs dem Internet erlauben<br>ie bei Aktivierung dieser Option sicher, dass ein sicheres<br>da über die Anmeldung Gespräche aufgebaut und Koster | Kennwort für das IP-Telefon<br>1 verursacht werden können. |
| P-Servern der M                                                           | Aobotix-Kameras die SIP-Adressen der Ger                                                                                                    | äte unter denen diese s                                    |

Kann man in den SIP-Servern der Mobotix-Kameras die SIP-Adressen der Geräte, unter denen diese später erreichbar sein werden, frei wählen, so gibt die Fritz!Box diese fest vor. Nach dem Eintragen der erforderlichen Daten kann man unter ..

 $Hauptmenü \rightarrow Telefonie \rightarrow Telefoniegeräte$ 

.. die lokale Rufnummer (SIP-Adresse) auslesen, unter der das Gerät lokal über die Fritz!Box erreichbar ist.

| MxNordOst | LAN/WLAN | 'allocater' |  | **621 |  |  | × |  |
|-----------|----------|-------------|--|-------|--|--|---|--|
|-----------|----------|-------------|--|-------|--|--|---|--|

#### .. und beim Betreiben einer Türstation ..

Da auch die angeschlossenen DECT-Telefone (Fritz!Fon) ein Bild liefern können sollen, obwohl das RTP in der Fritz!Box nur *audio* überträgt, ergibt sich eine ziemlich vertrackte Konfiguration. Die Bildübertragung muss völlig losgelöst von der Telefonie realisiert werden.

Die Grundkonfiguration wird mittels des Assistenten zum Einrichten von SIP-Telefonen durchgeführt, den man über ...

 $Hauptmen \ddot{u} \rightarrow Telefonie \rightarrow Telefonieger \ddot{a}te \rightarrow Schaltfläche: neues Ger \ddot{a}t einrichten$ 

.. erreicht.

AdminLocal

Was für ein Telefoniegerät möchten Sie einrichten ?

Mit der FRITZ!Box verbunden

An Ihre FRITZ!Box können Sie verschiedene Telefoniegeräte anschließen: Telefone, Anrufbeantworter, Telefonanlagen und Faxgeräte.

| <ul> <li>Telefon (mit und ohne Anrufbe</li> </ul>                                                                          | Türsprechanlage anschließen                                                                                                    |                                                                                                   | AdminLocal                                                                                             |                                                                     |
|----------------------------------------------------------------------------------------------------|----------------------------------------------------------------------------------------------------|---------------------------------------------------------------------------------------------------|----------------------------------------------------------------------------------------------------|---------------------------------------------------------------------|
| <ul> <li>Faxgerät [1]</li> <li>Türsprechanlage</li> <li>In die FRITZ!Box integriert</li> </ul>                             | <ol> <li>Schließen Sie die Türsprechanla<br/>der FRITZ!Box an. [2]</li> </ol>                                                                    | ge mit a/b Schnittstelle an einen fr                                                              | eien FON-Anschluss                                                                                     |                                                                     |
| Ohne dass Sie ein separates Gerät<br>verschiedene Anrufbeantworter u                                                       | <ol> <li>Wählen Sie den Anschluss aus, a</li> <li>FON 1 (Türsprechanlage m</li> </ol>                                                            | in dem Sie<br>IP-Türsprechanlage<br>it a/b-Scł                                                    | a)                                                                                                    | AdminLocal 🚦                                                        |
| O Anrufbeantworter                                                                                                    | <ul> <li>FON 2 (Türsprechanlage m</li> <li>LAN / WLAN (IP-Türsprechanlage m)</li> </ul>                                                          | it a/b-Scł Notieren Sie sich der<br>festlegen. Mit diesen<br>anlage) an der FRITZ!Box an          | n Benutzernamen, den Registrar<br>Anmeldedaten können Sie Ihre<br>melden.                              | und das Kennwort, das Sie selbst<br>IP-Türsprechanlage anschließend |
|                                                                                                    | 3. Geben Sie für die Türsprechanla                                                                                                    | Registrar<br>ge einen N                                                                           | fritz.box oder<br>192.168.4.1                                                                          | [3]                                                                 |
|                                                                                                    | Türsprechanlage                                                                                                    | Benutzername                                                                                      | MobotixT25                                                                                             |                                                                     |
|                                                                                                    |                                                                                                    | Kennwort                                                                                          | 12345678                                                                                               |                                                                     |
|                                                                                                    |                                                                                                    |                                                                                                   | schwach                                                                                                |                                                                     |
| Ihre Türsprechanlage<br>Klingeltasten sind in<br>Rufnummern und leg<br>werden soll.<br>Klingeltaste<br>Rufnummer der Kling | e hat bis zu 4 Klingeltasten. Die Rufnu<br>der Türsprechanlage festgelegt. Prüt<br>gen Sie fest, an welche Telefone das I<br>veltaste <b>[4]</b> | ummern der<br>fen Sie bitte die vorbelegten<br>Klingeln weitergeleitet<br>Klingeltaste 1          |                                                                                                    |                                                                     |
| Wählen Sie bis zu 4 Tr                                                                                                    | dT                                                                                                    | Rufgruppe Col                                                                                     |                                                                                                    |                                                                     |
| warnen sie bis 20 4 He<br>aufgenommen werde<br>Telefon<br>C4<br>Mr.F<br>MxTerrasse                                         | ensolien.<br>Telefon<br>ISDN-Telefonanlage<br>[5] C5<br>MxNordOst                                                                                | Klingeltaste hinzufügen                                                                           |                                                                                                    | AdminLocal                                                          |
| MxNordWest                                                                                                    | Grandstream                                                                                                    | Die Türsprechanlage wird mit folg                                                                 | enden Einstellungen in der FRITZ                                                                       | IBox eingerichtet.                                                  |
|                                                                                                    |                                                                                                    | Telefoniegerät<br>Name der Türsprechanlage<br>angeschlossen an<br>Zum Speichern der Einstellungen | Türsprechanlage<br>Türsprechanlage<br>LAN / WLAN (IP-Türsprechan<br>in der FRITZ!Box klicken Sie bitte | [6]<br>lage)<br>2 auf Übernehmen.                                   |
|                                                                                                    | Me                                                                                                    | nü anzeigen                                                                                       | Zurück Übernehme                                                                                       | n Abbrechen                                                         |

Erfolgt in den Schritten [1] bis [3] die Konfiguration der SIP-Einstellungen, so werden in den Schritten [4] bis [6] die Einstellungen getätigt, welche die Fritz!Box als Gegenstelle(n) für die Türstation bereitstellt. Im Schritt [5] wird im obigen Beispiel eine ganze *Rufgruppe* – bestehend aus zwei Fritz!Fon DECT Telefonen – als über die interne Rufnummer 11 erreichbare Gegenstelle eingerichtet. Um mehr als eine Klingeltaste der Türstation mit einer Gegenstelle auszustatten, kann man über die Schaltfläche *Klingeltaste hinzufügen* eine weitere solche Gegenstelle einrichten.

Die restlichen, nicht vom Assistenten eingerichteten Optionen können nach dem Anlegen der Türstation als SIP-Gerät in der Fritz!Box im Dialog ..

 $Hauptmenü \rightarrow Telefonie \rightarrow Telefoniegeräte \rightarrow \langle Gerät Türsprechanlage \rightarrow auswählen \rangle \rightarrow Register: IP-Türsprechanlagen$ 

.. vorgenommen werden. Da die Fritz!Box kein *video* via RTP unterstützt, müssen die DECT-Telefone das Bild sozusagen zu Fuß bei der Türstation abholen.)<sup>3</sup> Die T25 ermöglicht verschiedene Zugriffe auf die von ihr gelieferten Bildinformationen. Alle Bildabrufe müssen zu Beginn die Authentifizierungsinformationen enthalten. Beispielsweise liefert der nachfolgende Aufruf das Livebild (*current.jpg*), wie es über das Webinterface konfiguriert wurde.

*<Benutzer>:<Passwort>@192.168.4.13/record/current.jpg* 

<sup>)&</sup>lt;sup>3</sup> Diese hier angewandte Technik findet häufiger Anwendung. Etwa bauen auch die SIP-Telefone von Auerswald keineswegs eine Bildtelefonie auf. Auch bei diesen Telefonen wird die Bildübertragung via Zugriff auf das Livebild bewerkstelligt.

Schwieriger wird's, möchte man beim Abruf der Bilder die gewünschten Bildinformationen (Ausschnitt, Auflösung, ..) festlegen. Hierzu muss man sich des CGI-Aufrufs *imgage.jpg* bedienen, der hierzu die Angabe von Parametern erlaubt.

Die folgende Abbildung zeigt einen über das Webinterface definierten Bildausschnitts, der als Ansicht (view=3) in der Kamera abgespeichert wurde.

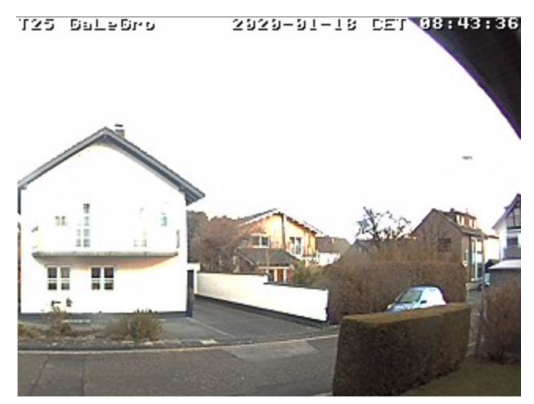

Versucht man nun jedoch mittels ..

http://<Benutzer>:<Passwort>@192.168.4.13/cgi-bin/image.jpg?size=320x240&view=3&quality=90

diesen Bildausschnitt abzurufen, so erhält man eine panoramaartige Version, wie in der folgenden Abbildung dargestellt ...

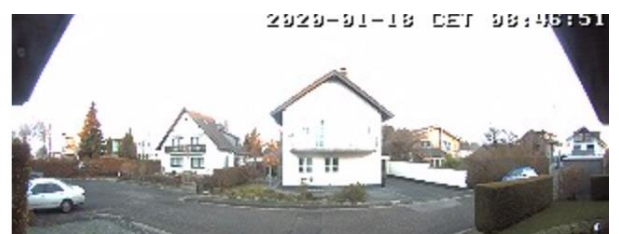

Um den originalen, in der Ansicht (view=3) definierten Bildausschnitt über den CGI-Aufruf *image.jpg* zu erhalten, muss man ein Bildprofil über Admin Menü  $\rightarrow$  Abschnitt: Logos und Bildprofile  $\rightarrow$  Bildprofile erstellen [1] und entsprechend konfigurieren [2].

| <b>Bildprofil 5</b> Klinge | eln                                                                  |                                                                             | Löschen                                                                                                    |
|----------------------------|----------------------------------------------------------------------|-----------------------------------------------------------------------------|----------------------------------------------------------------------------------------------------|
| Bildgröße                  | XGA (1024x768)                                                       | \$                                                                          | Bildgröße:<br>Werkseitige Voreinstellung: VGA (640x480)                                                                                                    |
| Anzeigemodus               | ✓ Vollbild<br>Normal<br>Surround<br>Panorama<br>OTIX T25 HausEingang | <sup>[2]</sup><br>Administration                                            | Anzeigemodus:<br>Vollbild: Zeigt das vollständige Bild des ausgewählten<br>Bildsensors. Bei hemisphärischen Objektiven wird das<br>nicht entzerte Originalbild angezeigt.<br>Normal: Zeigt ein korrigiertes Bild von hemisphärischen<br>Format 4:3.<br>errung: Zeigt ein korrigiertes Bild von nicht- |
| n                          | Speicherung                                                          | <ul> <li><u>Speicherung auf</u></li> <li><u>Speicherausfall-</u></li> </ul> | chen Öbjektiven im Format 4:3.<br>sigt vier Bilder mit unabhängigen Ansichten.<br>/eigt ein Panoramabild im Format 8:3.<br>externem DateiserViokus: Zeigt ein Panoramabild im Format 8:3<br>Überwachung<br>/ zwei Bilder im Format 4:3.<br><i>srama</i> : Zeigt zwei Panoramabilder im Format         |
| Logo                       | os und Bildprofile                                                   | Grafikdateien ve<br>Logoprofile     Bildprofile                             | rwalten<br>2eigt ein kleines Vorschaubild des anderen<br>7: Blendet ein kleines Übersichtsbild im<br>3ild ein.<br>ie, dass einige dieser Features - je nach                                                                                                    |

Das so definierte Bildprofil Klingeln liefert über dem Aufruf ..

http://<Benutzer>:<Passwort>@192.168.4.13/cgi-bin/image.jpg?size=320x240&imgprof=Klingeln&quality=90 ... nun endlich den gewünschten Bildausschnitt.

Die nachfolgende Abbildung zeigt die Einrichtung einer Klingel in einer Fritz!Box. In den Mobotix-Kameras können im Dialog *Einstellungen für ausgehende Anrufe* diese Gegenstellen in *Anrufprofilen* verwendet werden.

| IP-Türsprechanlage an "L                                 | .AN/WLAN"                                    |                                                                     |                                                                     | ?                               |
|----------------------------------------------------------|----------------------------------------------|---------------------------------------------------------------------|---------------------------------------------------------------------|---------------------------------|
| IP-Türsprechanlage                                       | Anmeldedater                                 |                                                                     |                                                                     |                                 |
| Ihre Türsprechanlage hat bis<br>vorbelegten Rufnummern u | s zu 4 Klingeltaster<br>nd legen Sie fest, a | n. Die Rufnummern der Klingelta<br>n welche Telefone das Klingeln v | sten sind in der Türsprechanlage fes<br>weitergeleitet werden soll. | stgelegt. Prüfen Sie bitte die  |
| Klingeltaste                                             | Rufnummer<br>der<br>Klingeltaste             | Klingeln weiterleiten an                                            | Klingelton FRITZ!Fon                                                |                                 |
| Klingeltaste 1                                           | 11                                           | Rufgruppe ᅌ<br>Rufgruppe bearbeiten                                 | Standard                                                            |                                 |
|                                                          |                                              |                                                                     |                                                                     | Klingeltaste hinzufügen         |
| Name der Türs                                            | prechanlage                                  |                                                                     |                                                                     |                                 |
| Türsprechanlage                                          |                                              |                                                                     |                                                                     |                                 |
|                                                          |                                              |                                                                     |                                                                     |                                 |
| Ausgehende Rufe                                          |                                              |                                                                     |                                                                     |                                 |
| über                                                     |                                              |                                                                     |                                                                     |                                 |
| Zeichenfolge für 1#                                      | $\geq$                                       |                                                                     |                                                                     |                                 |
| Geben Sie hier die Zeichenfo                             | olge für den Türöff                          | ner ein. Diese entnehmen Sie de                                     | r Dokumentation Ihrer Türsprechan                                   | lage. Um die Tür zu öffnen,     |
| müssen Sie dann am FRITZ!                                | Fon diese Zeichen                            | folge nicht mehr eingeben, sond                                     | ern können stattdessen einfach die                                  | Funktionstaste "Öffnen" nutzen. |
| Live-Bild http://                                        |                                              | @192.168.4.13/record/cur                                            |                                                                     |                                 |
| Wenn die Türsprechanlage ü<br>entnehmen Sie der Dokume   | über eine Kamera v<br>entation Ihrer Kam     | verfügt, geben Sie hier die Intern<br>era bzw. Türsprechanlage.     | et-Adresse der Kamera ein. Die Inte                                 | rnet-Adresse der Kamera         |
|                                                          |                                              |                                                                     |                                                                     |                                 |

| 1  | 1 1 1 1 1 1 1 1 1 1 1 1 1 1 1 1 1 1 1 |
|----|---------------------------------------|
| OK | Abbrechen                             |

### Verwenden von Mobotix-Kameras

#### **Konfiguration des SIP-Servers**

Im Admin-Menü müssen je nach Konfiguration in den vier - mit rot gekennzeichneten - Bereichen Eintragungen erfolgen.

#### Audio- und VoIP-Telefonie

- Mikrofon und Lautsprecher
- Audiomeldungen aufnehmen und verwalten Sound-Profile für die Wiedergabe von Audiodateien
  - SIP-Server-Einstellungen für die Konfiguration des internen SIP-Servers
- SIP-Client-Einstellungen für VoIP-Telefonie .
- . Einstellungen für ausgehende Anrufe Einstellungen für eingehende Anrufe
- RTP-Pager

Als erstes sollten in den SIP-Server-Einstellungen der SIP-Server aktiviert und die Konten der später sich an der Kamera anmeldenden SIP-Clients eingetragen werden. In der in dieser Anleitung dokumentierten Konfiguration wird eine M16B Kamera mit zwei Tag/Nacht-Objektiven als zentraler SIP-Server gewählt, da sie nur das Bild eines Objektivs liefern muss.

Für die Kamera selbst trägt Mobotix während der Autokonfiguration die SIP-Adresse \*201 und als Benutzername 201 ein. Dies ist jedoch nicht zwingend erforderlich )<sup>4</sup> und wurde hier auch nicht befolgt. Es werden für die lokalen Accounts der Kamera am eigenen SIP-Server \*101 (Benutzername) und 101 (Benutzer-ID) verwendet. Anschließend erstellt man je ein Konto für alle weiteren Geräte.

| 🏠 🔶 МОВОТІХ           | T25 HausEingang SIF        | P-Server-Einstel | llungen                               | 0 0  |
|-----------------------|----------------------------|------------------|---------------------------------------|------|
| SIP-Server            |                            |                  |                                       |      |
| SIP-Server:           | Ein ᅌ                      | SIP-8            | Server aktivieren/deaktivieren.       |      |
| Server-IP:            | 192.168.4.13, 10.20.125.19 | 97 IP-Ad         | dressen des Servers.                  |      |
| Port:                 | 5061                       | UDP              | -Port des Servers.                    |      |
| Realm:                | MxEingang                  | Real             | m für Authentifizierung.              |      |
| Entgangene<br>Anrufe: | Anzeigen                   | Hinw             | veis auf entgangene Anrufe aktivieren |      |
| SIP-Konten            |                            |                  |                                       |      |
| SIP-Adresse           |                            | Benutzername     | Passwort                              |      |
| *101                  | @192.168.4.13              | 101              | Löso                                  | chen |
| *452                  | @192.168.4.13              | 452              | 🔒 Löso                                | chen |

Der Eintrag \*101 ist der lokale SIP-Account der Kamera an ihrem eigenen SIP-Server. Die SIP-Adresse \*452 wird als globaler Account für das SIP-Telefon GXV3380 verwendet.

#### Client-Einstellungen konfigurieren

In den **SIP-Client-Einstellungen** werden nun die Daten eingetragen, um die Kamera als SIP-Client an Fritz!Box und am eigenen SIP-Server zu betreiben. Hierzu muss zunächst die Option Expertenkonfiguration gewählt werden.

#### Konfigurationsmodus

| Konfigurationsmodus:   | Expertenkonfiguration | $\Diamond$ |
|------------------------|-----------------------|------------|
| Ronniguration Sinouus. | Expertenconniguration | $\sim$     |

Die erste Zeile enthält die Daten zur Anmeldung an der Fritz!Box; da diese nicht wie ein Telefon angewählt werden muss, wurden beim Erstellen des SIP-Accounts in der Fritz!Box Buchstaben verwendet. Für Anmeldung am eigenen SIP-Server müssen hier die Daten verwendet werden, die beim Anlegen des lokalen SIP-Accounts eingetragen wurden. Die letzte Zeile stellt die Verbindung zur M16B dar, die als Vermittlungsstelle fungiert.

| n 🔶 MOBOTIX T25 HausEingang SIP-Client-Einstellungen |                                                                                                    |                      |                    |       |                             | 0 0 |                        |                            |                             |          |        |
|------------------------------------------------------|----------------------------------------------------------------------------------------------------|----------------------|--------------------|-------|-----------------------------|-----|------------------------|----------------------------|-----------------------------|----------|--------|
| Sie können den aktu                                  | ellen Status und deta                                                                                      | aillierte Nachrichte | en des SIP-Clients | ts im | n Dialog <u>SIP-Client:</u> | Na  | chrichten,             | Anrufe, Status ein         | sehen.                      |          |        |
| Allgemeine Tele                                      | foneinstellunge                                                                                            | n                    |                    |       |                             |     |                        |                            |                             |          |        |
| SIP-Client                                           | SIP-Client: Aktiviert SIP-Client aktivieren/deaktivieren.                                                  |                      |                    |       |                             |     |                        |                            |                             |          |        |
| Auflegen vor<br>abgehender<br>Anrufen                | Auflegen von Deaktiviert C Aktives Gespräch beenden, wenn ein abgehenden abgehender Anruf ausgelöst wird.  |                      |                    |       |                             |     |                        |                            |                             |          |        |
| Paralleles<br>Anwählen                               | Paralleles Aktiviert 😏 Aktiviert bzw. deaktiviert gleichzeitige<br>Anwählen: Anrufe zu mehreren Telefonen. |                      |                    |       |                             |     |                        |                            |                             |          |        |
| SIP-Konten                                           |                                                                                                    |                      |                    |       |                             |     |                        |                            |                             |          |        |
| SIP-Adresse Authentifizierung                        |                                                                                                    |                      |                    | Serve | r                           |     | verfügbar<br>als Proxy | Verwenden als<br>Registrar | Ablauf der<br>Registrierung |          |        |
| Benutzername                                         | Domain                                                                                                    | Benutzername         | Passwort           |       | Host-Name /<br>Adresse      |     | Port                   |                            |                             |          |        |
| MobotixT25 @                                         | 192.168.4.1                                                                                                | MobotixT25           | (                  | 8     | 192.168.4.1                 | :   | 5060                   |                            |                             | 5 Min. ᅌ | Delete |
| *101 @                                               | 192.168.4.13                                                                                               | 101                  |                    | 8     | 192.168.4.13                | :   | 5061                   |                            |                             | 5 Min. ᅌ | Delete |
| *413 @                                               | 192.168.4.14                                                                                               | 413                  |                    | 8     | 192.168.4.14                | :   | 5061                   |                            |                             | 5 Min. ᅌ | Delete |

<sup>)4</sup> Selbstverständlich kann man dies nach Belieben ändern, jedoch sollte man nur jene Zeichen verwenden, welche auch beim Wählen in einem Telefon eingegeben werden können.

#### Ausgehende Anrufe konfigurieren

Im nächsten Schritt werden nun die Einstellungen für ausgehende Anrufe vorgenommen.

WICHTIG: Im SIP-Client der Kamera sollte unter *allgemeine Telefoneinstellungen* die Option *paralleles Anwählen* – wie eingangs erwähnt – mit Bedacht gewählt und möglichst aktiviert werden.

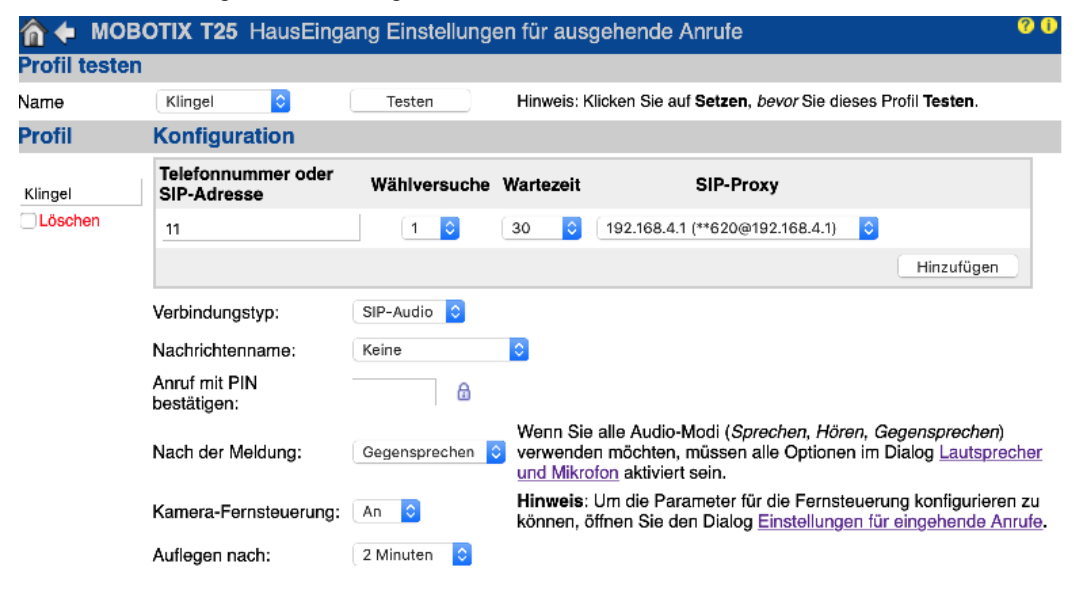

Zur Konfiguration der Gegenstellen, die bei einem Klingelsignal angerufen werden sollen, muss man zwischen SIP-Telefonen, welche eine Bildübertragung mittels RTP bereitstellen (z.B. Grandstream) und jenen, die keine Unterstützung für *video* von Haus aus mitbringen (z.B. Fritz!Fon), unterscheiden. Der Unterschied liegt in der Wahl des sog. *Verbindungstyps*. Bei Fritz!Fon (siehe Profil *Klingel*) muss hier *audio* gewählt werden )<sup>5</sup>, bei den übrigen Geräten (s. Profile GS\_via\_T25, GS\_via\_M16B) wird *video* eingestellt.

Für die T25 werden zur Ansteuerung von Videotelefonen zwei Profile eingetragen ..

[1] GS\_via\_T25 gewährleistet einen Direktruf an das SIP-Telefon, das als SIP-Client an der T25 angemeldet ist.
[2] GS\_via\_M16B verwendet die M16B, über die der Ruf an das GVX3380 weitergeleitet wird.

Sinnvollerweise sollte als Verbindungstyp *SIP-Video* und *Gegensprechen* gewählt werden. Wenn auch die Kamera-Fernsteuerung gewünscht wird, muss das SIP-Telefon DTMF unterstützen.

| 🏠 🔶 МОВ                 | OTIX T25 HausEinga                | ng Einstellu   | ungen für  | ausg  | ehende Anrufe                                                                                |                                 | Ø 0                                                            |
|-------------------------|-----------------------------------|----------------|------------|-------|----------------------------------------------------------------------------------------------|---------------------------------|----------------------------------------------------------------|
| GS_via_T25              | Telefonnummer oder<br>SIP-Adresse | Wählversu      | che Warte  | zeit  | SIP-Proxy                                                                                    |                                 |                                                                |
| Löschen                 | *201                              | 1 ᅌ            | 20         | \$    | 192.168.4.13 (*101@192.168.4.13)                                                             |                                 |                                                                |
|                         |                                   |                |            |       |                                                                                              | Hinzufügen                      |                                                                |
|                         | Verbindungstyp:                   |                | SIP-Video  | ٥     |                                                                                              |                                 |                                                                |
|                         | Nachrichtenname:                  |                | Keine      |       | 0                                                                                            |                                 |                                                                |
|                         | Anruf mit PIN bestätigen:         |                |            | ۵     |                                                                                              |                                 |                                                                |
|                         | Nach der Meldung:                 |                | Gegensprec | hen 🤇 | Wenn Sie alle Audio-Modi ( <i>Sprechen</i> ,<br>Dialog <u>Lautsprecher und Mikrofon</u> akti | Hören, Gegenspro<br>viert sein. | echen) verwenden möchten, müssen alle Optionen im              |
|                         | Kamera-Fernsteuerung:             |                | An ᅌ       |       | Hinweis: Um die Parameter für die Fe<br>für eingehende Anrufe.                               | ernsteuerung konfig             | gurieren zu können, öffnen Sie den Dialog Einstellungen        |
|                         | Auflegen nach:                    |                | 1 Minute   | \$    |                                                                                              |                                 |                                                                |
| GS_via_M16B             | Telefonnummer oder<br>SIP-Adresse | Wählversu      | che Warte: | zeit  | SIP-Proxy                                                                                    |                                 |                                                                |
| Löschen                 | *101                              | 1 ᅌ            | 20         | 0     | 192.168.4.14 (*413@192.168.4.14)                                                             |                                 |                                                                |
|                         |                                   |                |            |       |                                                                                              | Hinzufügen                      |                                                                |
|                         | Verbindungstyp:                   |                | SIP-Video  | 0     |                                                                                              |                                 |                                                                |
|                         | Nachrichtenname:                  |                | Keine      |       | ٥                                                                                            |                                 |                                                                |
|                         | Anruf mit PIN bestätigen:         |                |            | ۵     |                                                                                              |                                 |                                                                |
|                         | Nach der Meldung:                 |                | Gegensprec | hen 🤇 | Wenn Sie alle Audio-Modi ( <i>Sprechen</i> ,<br>Dialog Lautsprecher und Mikrofon akti        | Hören, Gegenspre<br>viert sein. | echen) verwenden möchten, müssen alle Optionen im              |
|                         | Kamera-Fernsteuerung:             |                | An ᅌ       |       | Hinweis: Um die Parameter für die Fe<br>für eingehende Anrufe.                               | ernsteuerung konfig             | gurieren zu können, öffnen Sie den Dialog <u>Einstellungen</u> |
|                         | Auflegen nach:                    | (              | 1 Minute   | ¢     |                                                                                              |                                 |                                                                |
|                         |                                   |                |            |       |                                                                                              |                                 |                                                                |
|                         |                                   |                |            |       | Neues Profil hinzufügen                                                                      |                                 |                                                                |
| Setzen<br>Menü anzeigen | Voreinstellung Wie                | ederherstellen | Schlief    | Ben   |                                                                                              |                                 |                                                                |

 $)^{5}$  Da von der Fritz!Box SIP video nicht unterstützt wird, muss sich die Fritz!Box selbst über das CGI ein sog. Livebild abholen

#### Eingehende Anrufe konfigurieren

Im letzten Schritt werden nun die *Einstellungen für eingehende Anrufe* konfiguriert. Die Spracheinwahl muss aktiviert sein, damit ein Anruf angenommen werden kann.

| 🏠 🔶 МОВО                                               | <b>TIX T25</b> HausEingang E             | Einstellungen für eingehende Anrufe                                                                                                    |  |  |  |  |  |
|--------------------------------------------------------|------------------------------------------|----------------------------------------------------------------------------------------------------|--|--|--|--|--|
| Einstellungen für eingehende Anrufe                    |                                          |                                                                                                    |  |  |  |  |  |
| Spracheinwahl                                          | Aktiviert ᅌ                              | Aktiviert bzw. deaktiviert eingehende VoIP-Anrufe (aus Sicht der Kamera).                                                                                                    |  |  |  |  |  |
| Akzeptierte<br>Telefonnummern<br>oder SIP-<br>Adressen |                                          | Geben Sie eine oder mehrere Telefonnummern oder SIP-Adressen ein (pro Zeile ein Eintrag). Nur Anrufe, die von diesen SIP-Adressen <i>ausgehen</i> ,<br>werden von der Kamera beantwortet. Damit Sie einen Anrufer leichter identifizieren können, steht die <i>SIP-Adresse des letzten Anrufs</i> hier:<br>sip:*201@192.168.4.13.<br>Rufen Sie die Kamera an vom gewünschten Gerät an, laden Sie diese Seite neu und tragen Sie die angezeigte SIP-Adresse in die Liste ein. Drücken Sie<br>diesen Button, um die SIP-Adresse hinzuzufügen: <a href="mailto:sip:*201@192.168.4.13">sip:*201@192.168.4.13</a><br>Wenn Sie das Feld leer lassen, kann die Kamera von jedem Telefon aus angewählt werden. Aus Sicherheitsgründen wird dies nicht empfohlen! |  |  |  |  |  |
| Akzeptierte SIP-<br>Proxies                            |                                          | Geben Sie eine oder mehrere SIP-Proxy-Adressen ein (pro Zeile nur eine Adresse). Nur Gesprächseinladungen, die eine Verbindung mit einer dieser<br>Adressen erbeten, werden von der Kamera akzeptiert.<br>Wenn Sie das Feld leer lassen, werden alle Einladungen akzeptiert. Aus Sicherheitsgründen wird dies nicht empfohlen!                                                                                                    |  |  |  |  |  |
| Ansage                                                 | Beep                                     | Wählen Sie eine Ansage aus, die der Anrufer hören soll. Zum Beispiel kann die Kamera sich dadurch identifizieren.                                                                                                    |  |  |  |  |  |
| PIN                                                    | ۵                                        | Sie können eine Persönliche Identifikations-Nummer vergeben, um unbefugten Zugriff auf die Kamera zu verhindern. Wenn Sie eine PIN angeben, muss<br>der Anrufer diese über die Zifferntastatur des Telefons eingeben. Dazu muss das Telefon das Mehrfrequenzwahlverfahren unterstützen.                                                                                                    |  |  |  |  |  |
| Audio-Modus                                            | Gegensprechen ᅌ                          | Wählen Sie den Audio-Modus, der nach erfolgreicher Einwahl aktiviert werden soll. Die zur Verfügung stehenden Audio-Modi sind abhängig von den<br>Audio-Einstellungen und dem Kameramodell.                                                                                                    |  |  |  |  |  |
| Gegensprechen<br>konfigurieren                         | Schwelle Dauer<br>Deaktiviert 🗘 Mittel 🗘 | Der Audiomodus <b>Gegensprechen</b> simuliert eine Gegensprechanlage. Um Störungen zu minimieren, wird das Kameramikrofon stummgeschaltet, wenn<br>Sie in das Telefon sprechen. Stellen Sie die folgenden Parameter ein, um die korrekte Funktion der Stummschaltung zu erreichen: Schweile gibt dabei<br>die Lautstärke an, ab der das Telefon zum Kameralautsprecher durchgeschaltet und das Kameramikrofon abgeschaltet wird. Dauer ist die Mindestzeit,<br>für die diese Umschaltung beibehalten wird.                                                                                                    |  |  |  |  |  |
| Auflegen nach                                          | 5 Minuten                                | Legen Sie die maximale Einwahldauer fest.                                                                                                    |  |  |  |  |  |
| E-Mail-Profil                                          | - deaktiviert -                          | Nach erfolgreicher Einwahl können Sie durch Drücken der Taste "5" des Telefons das letzte Alarmbild per E-Mail versenden. Legen Sie hier fest, welches<br><u>E-Mail-Profil</u> zum Senden verwendet werden soll.                                                                                                    |  |  |  |  |  |
| Setzen Voreinstellung Wiederherstellen Schließen       |                                          |                                                                                                    |  |  |  |  |  |

Die Konfiguration der Master-Kamera (SIP-Server bzw. Vermittlungsstelle) ist in der nachfolgenden Abbildung dargestellt. In ihr werden zu jedem Gerät (weitere Mobotix-Kameras und SIP-Telefone) im häuslichen Netzwerk SIP-Konten angelegt.

| 🏠 🔶 МОВОТІХ           | M16 Terrasse SIP-S        | erver-Einstellung | jen                      |              |         | 00 |
|-----------------------|---------------------------|-------------------|--------------------------|--------------|---------|----|
| SIP-Server            |                           |                   |                          |              |         |    |
| SIP-Server:           | Ein ᅌ                     | SIP               | Server aktivieren/deak   | tivieren.    |         |    |
| Server-IP:            | 192.168.4.14, 10.23.170.2 | 217 IP-A          | dressen des Servers.     |              |         |    |
| Port:                 | 5061                      | UDF               | P-Port des Servers.      |              |         |    |
| Realm:                | MxTerrasse                | Rea               | Im für Authentifizierung | l.           |         |    |
| Entgangene<br>Anrufe: | Unterdrücken              | Hinv              | veis auf entgangene Ar   | nrufe aktivi | ieren   |    |
| SIP-Konten            |                           |                   |                          |              |         |    |
| SIP-Adresse           |                           | Benutzername      | Passwort                 |              |         |    |
| *101                  | @192.168.4.14             | 101               | •••••                    | a            | Löschen |    |
| *411                  | @192.168.4.14             | 411               | •••••                    | ۵            | Löschen |    |
| *412                  | @192.168.4.14             | 412               | •••••                    | ۵            | Löschen |    |
| *413                  | @192.168.4.14             | 413               | •••••                    | ۵            | Löschen |    |
| *452                  | @192.168.4.14             | 452               | •••••                    | ۵            | Löschen |    |

Wie üblich )<sup>6</sup> steht der Account \*101/101 für das (lokale) Konto der Kamera an ihrem eigenen SIP-Server. Die Zeilen 2 - 4 enthalten SIP-Konten von weiteren Mobotix-Kameras. Die letzte Zeile beinhaltet das SIP-Konto eines GXV3380.

<sup>)&</sup>lt;sup>6</sup> Um die Übersicht zu bewahren, werden für die globalen SIP-Accounts die letzten beiden Oktetts der IP-Adresse im häuslichen LAN verwendet. Die lokalen SIP-Adressen am eigenen SIP-Server sind stets \*101 / 101.

### SIP-Telefon konfigurieren

#### Grundkonfiguration am Beispiel eines Grandstream GXV3380

Die drei im SIP-Telefon einzurichtenden SIP-Clients können sozusagen wie Leitungen betrachtet werden, über welche die Telefonie abgehandelt werden kann. Über die Fritz!Box wird die gesamte *audio* Telefonie bereitgestellt, der Eintrag (Account) Terrasse (M16B) stellt hier die Masterkamera dar und Türstation stellt eine direkte Verbindung zur Türstation (T25) her.

Das Grandstream ist im Auslieferungszustand nicht für die Fritz!Box angemessen konfiguriert. Beispielsweise kann man ohne Ergänzungen im sog. *dial plan*)<sup>7</sup> im Account für die Fritz!Box keine lokalen Rufziele im Netz der Fritz!Box anwählen.

Dial Plan 🥐

{ \*\*x+ | x+ | \+x+ | \*x+ | \*xx\*x+ | x+\*x+\*x+\*x+

Die Anmeldung des GXV3380 als SIP-Client an der Masterkamera muss in den entsprechenden Feldern neben der IP-Adresse auch den Port 5061 enthalten. Der Kontoname ist frei wählbar. Die Accountdaten müssen dieselben sein, wie sie bei der Einrichtung der SIP-Konten in der Masterkamera vorgenommen wurden. Als SIP-Adresse für den Anrufbeantworter wird hier die SIP-Adresse der Kamera verwendet.

|      |                                   | Terrasse                           | ♥∞ 🖇 🔛 20:56      |
|------|-----------------------------------|------------------------------------|-------------------|
| 8    | Konto<br>Fritz!Box<br>Grandstream | C Terrasse<br>Konto-Name           | Terrasse          |
|      | Konto<br>Türstation<br>*452       | SIP Server                         | 192.168.4.14:5061 |
|      | Konto                             | SIP Nutzer-ID                      | *452              |
| *452 | SIP Authentifizierungs-ID         | 452                                |                   |
|      |                                   | SIP Authentifizierungs-Passwort    |                   |
|      |                                   | Abgehender Proxy-Server            | 192.168.4.14:5061 |
| +    |                                   | Zugangsnummer zum Anrufbeantworter | *101              |
|      |                                   | Outgoing call display name         | Terasse           |

#### Telefonate zwischen Mobotix/T25 und Grandstream/GXV3380

Führt man ein Video-Telefonat mit der Türstation, so können mittels des OSD-Menüs Befehle an die T25 gesandt werden. Welche das sind, geht leider nicht zwingend aus den eingeblendeten Symbolen hervor. Hier ist noch mühsames Ausprobieren angesagt. In einer späteren Version dieser Anleitung, werden diese Optionen hier dokumentiert.

Bei der Steuerung des OSD mittels DTMF-Signalen ist Vorsicht angesagt. Es gibt drei Optionen, die zur Übertragung dieser Signale eingesetzt werden.

- 1) in audio: T25 zeigt keine Reaktion
- 2) <u>RFC2833:</u> Nur wenn die T25 den Ruf initiiert, funktioniert die DTMF-Steuerung
- 3) SIP Info: Hier funktioniert alles wie gewünscht

Bei Wahl dieser Übertragungsarten ist es wichtig, dass nur SIP Info gewählt wird. Werden in der Konfigruation )<sup>8</sup> des Grandstream GXV3380 beide Optionen *SIP Info* und *RFC2833* gewählt, so wird zwischen und der T25 stets *RFC2388* ausgehandelt.

| 🏫 🔶 MOBOTIX T25 HausEingang Einstellunge |                                   |          |        |  |  |  |  |
|------------------------------------------|-----------------------------------|----------|--------|--|--|--|--|
| Profil teste                             | n                                 |          |        |  |  |  |  |
| Name                                     | Grandstream ᅌ                     | Testen   | Hir    |  |  |  |  |
| Profil Konfiguration                     |                                   |          |        |  |  |  |  |
| Klingel                                  | Telefonnummer oder<br>SIP-Adresse | r Wählve | rsuche |  |  |  |  |
| Löschen                                  | 11                                | 1        | ٢      |  |  |  |  |

 $<sup>)^7</sup>$  Diese Einstellungen erreicht man ausschließlich über das Webinterface *Hauptmenü*  $\rightarrow$  *Account*  $\rightarrow$  *Register: Account* $<\!\!x\!>$ 

<sup>)&</sup>lt;sup>8</sup> Diese Einstellungen erreicht man im GXV3380 über das WebIf  $\rightarrow$  Account X  $\rightarrow$  Codec Settings  $\rightarrow$  DTMF: in audio / RFC2833 / SIP Info

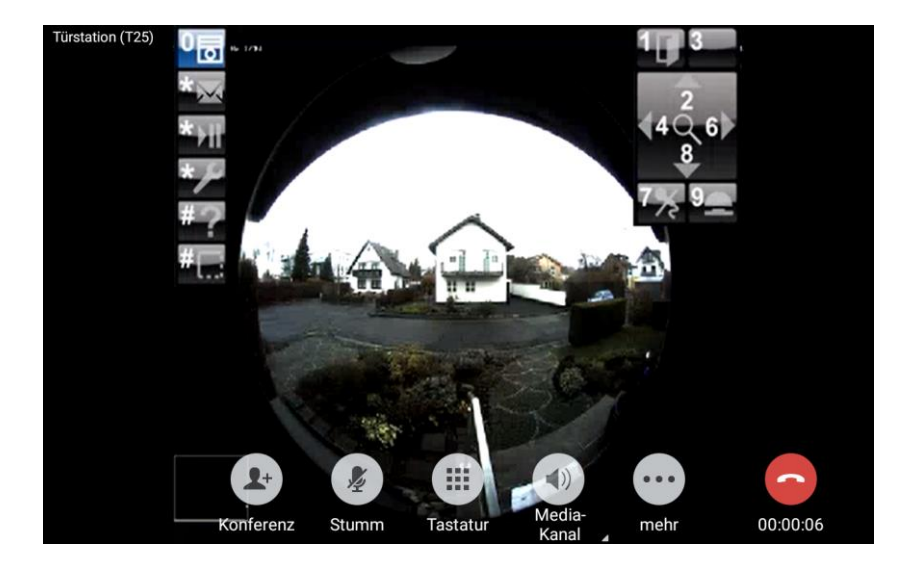

#### Anbindung an Sipgate

Wird die Kamera hinter einer Fritz!Box betrieben, so ist es zwingend erforderlich, die Option ..

🗆 Nutzung von Internettelefonie aus dem Heimnetz unterbinden

IP-Telefone und Anwendungen dürfen aus dem Heimnetz keine ein- und ausgehenden Telefonate führen. Diese Option aktiviert in der FRITZ!Box einen Filter für ausgehende SIP-Pakete insbesondere zum Schutz vor Schadsoftware. An der FRITZ!Box eingerichtete Telefoniegeräte sind weiterhin uneingeschränkt nutzbar.

zu deaktivieren, die man über Hauptmenü  $\rightarrow$  Telefonie  $\rightarrow$  eigene Rufnummern  $\rightarrow$  Register: Anschlusseinstellungen erreicht.

| SIP-Konten                    |             |              |          |                        |                            |                             |              |          |        |
|-------------------------------|-------------|--------------|----------|------------------------|----------------------------|-----------------------------|--------------|----------|--------|
| SIP-Adresse Authentifizierung |             | Server       |          | verfügbar<br>als Proxy | Verwenden als<br>Registrar | Ablauf der<br>Registrierung |              |          |        |
| Benutzername                  | Domain      | Benutzername | Passwort | Host-Name /<br>Adresse | Port                       |                             |              |          |        |
| MobotixT25 @                  | 192.168.4.1 | MobotixT25   | ••••••   | 192.168.4.1            | : 5060                     | 0                           |              | 5 Min. ᅌ | Delete |
| <b></b> @                     | sipgate.de  |              | ••••••   | sipgate.de             | : 5060                     |                             | $\checkmark$ | 5 Min. ᅌ | Delete |

In den SIP-Client-Einstellungen trägt man dann die Zugangsdaten für die Anmeldung bei Sipgate ein. In dem nachfolgenden Beispiel aus *Sipgate basic* sind dies ..

| SIP-ZUGANGSDATEN |                    |
|------------------|--------------------|
| SIP-ID           | acculience .       |
| Passwort         | (Q) <b>CENTRAL</b> |
| Registrar        | sipgate.de         |

Da die Kamera über *sipgate* von Außerhalb erreichbar ist, sollte man die Einwahl mit einer PIN sichern, die man unter *Admin Menü*  $\rightarrow$  *Abschnitt: Audio und VOIP-Telefonie*  $\rightarrow$  *Einstellungen für eingehende Anrufe* definieren kann.

### Anwendungen, Praxisbeispiele, ..

#### OSD bei der T25 verwenden

Beim Verwenden einer Türstation ist es sinnvoll, sich je ein Anrufprofil für *zuhause* und *unterwegs* zu definieren. Steht ein Videotelefon zur Verfügung, ist es möglich, mit Hilfe des sog. OSDs (On Screen Display) zwischen beiden Profilen umzuschalten.

Im nachfolgend dargestellten Beispiel sind drei Teilnehmer an der Türstation konfiguriert: *Main Bell, Familiename,* .. Die nachfolgende Abbildung zeigt, dass für *Main Bell* das Anrufprofil Nr.5, für den Teilnehmer *Familiename* das Profil Nr.1 usw. aktiviert ist.

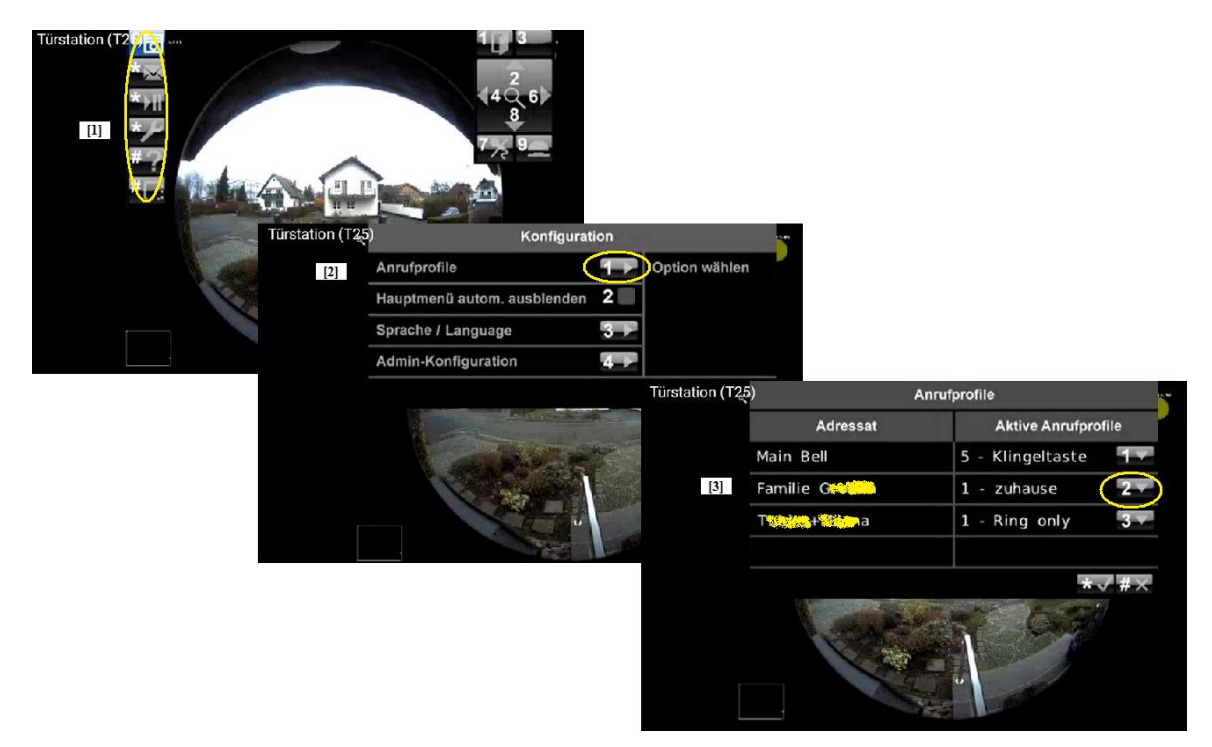

Zunächst ruft man die Türstation von einem SIP-Telefon (video) an, um über das OSD die entsprechenden Einstellungen vornehmen zu können: Vom Hauptmenü [1] ausgehend aktiviert man das *Konfigurationsmenü* [2], indem man dreimal auf die Taste "\*" drückt. Durch Drücken der Taste "1" im Konfigurationsmenü werden nun die Anrufprofile [3] aufgerufen. Obige Abbildung führt drei Teilnehmer der Türstation T25 auf: *Main Bell, Familie G...*, und *T*\*\*+..*a*. Die links aufgeführten Zahlen in der Spalte *Aktive Anrufprofile* zeigen an, welches Profil )<sup>9</sup> für die einzelnen Teilnehmer aktiviert wurde.

Beispielsweise wurde für den Teilnehmer *Main Bell* Profil Nr.5 aktiv geschaltet. Für den Teilnehmer *Familie G.*. sind in der hier dokumentierten Installation zwei Profile *unterwegs* (Nr.0) und *zuhause* (Nr.1) eingerichtet. Um nun etwa beim Verlassen des Hauses auf das Profil *unterwegs* umzuschalten, drückt man im Menü Anrufprofile so oft auf die Taste "2", bis das Profil *unterwegs* (Nr.0) erscheint.

#### Anrufe am GXV3380 mit Fritz!Box weiterleiten

Nachdem man einen externen Anruf am GXV3380 entgegengenommen hat, ...

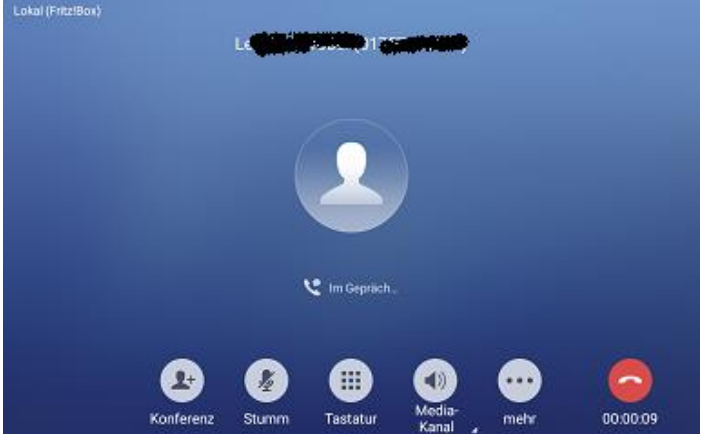

.. baut man eine zweite Verbindung zu einem lokal an der Fritz!Box angeschlossenen Telefon auf und legt dadurch die erste Verbindung ins Halten.

<sup>)&</sup>lt;sup>9</sup> Die Nummerierung beginnt mit ,0'.

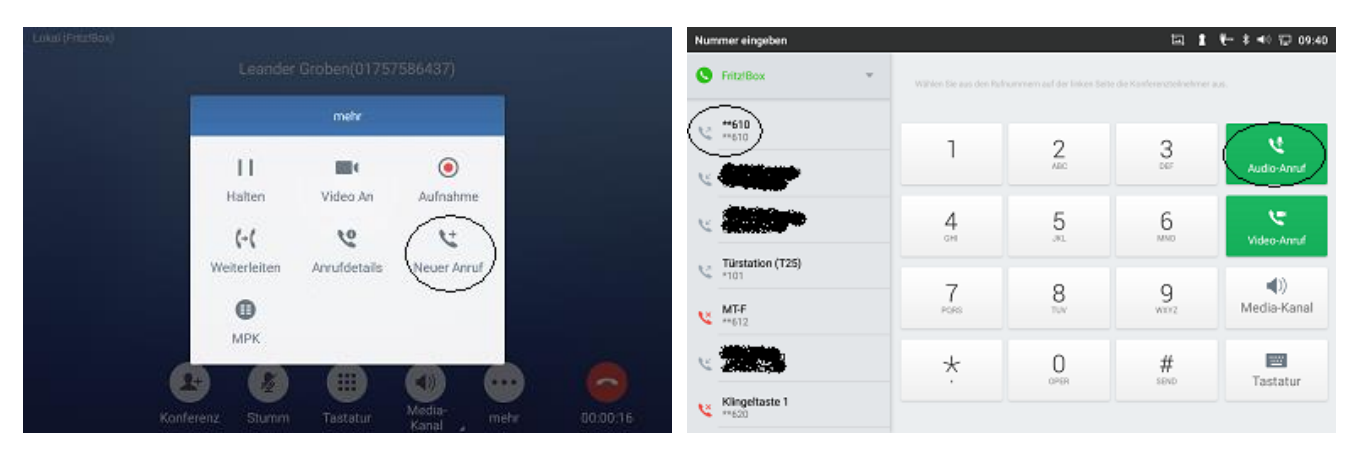

Nun wechselt man vom zweiten Gespräch mit der Nebenstelle [1] zum gehaltenen, externen Gespräche [5] zurück.

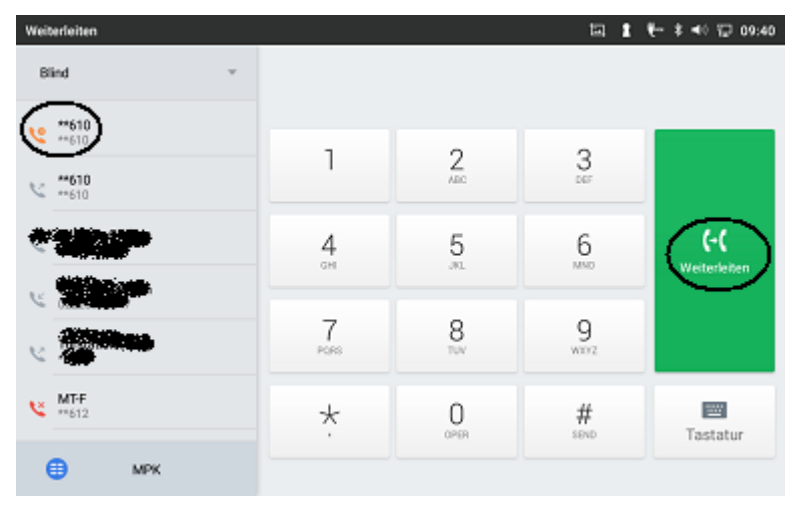

### In Vorbereitung ..

- Zwischen Gesprächen makeln
- Weiterleiten